## HOW CAN I CHECK THE SCHEDULES AND ROOMS OF THE SUBJECTS?

## • OPTION A - VIRTUAL SECRETARY:

1) Enter to the virtual secretary <u>http://sia.uab.cat</u> (you can change the language at the top right of the page). Complete information about the calendar is shown in the **Catalan version** of the site.

2) Select the option "Consulta d'horaris" and search for the subjects

| UPAB<br>ersitat Autònoma<br>la Barcelona | i tràmits en línia                                               | ALUMNAT DE GRAU, ALUMNAT D<br>MÀSTER OFICIAL I<br>DOCTORAT | DE RESTA PDI P.                                                                                                    |  |  |
|------------------------------------------|------------------------------------------------------------------|------------------------------------------------------------|----------------------------------------------------------------------------------------------------|--|--|
| PAS                                      | Extranet d'altres organismes                                     | Serveis                                                    |                                                                                                    |  |  |
| Gestió de formació                       | MECD: Extranet de títols del Ministeri                           | Campus Virtual de la UAB                                   | Nou avís!                                                                                                    |  |  |
| Gestió horària                           | UNIVERSAL: Extranet d'impremta de                                | <ul> <li>Transparencia del Ple docent</li> </ul>           | Matrícula 2023-24<br>Si teniu problemes amb la matricula, fes la<br>teva consulta a través dels <u>telèfons i emai</u><br>de suport a la matricula                                                            |  |  |
| 🛑 Sigm@                                  |                                                                  | Consulta d'horaris                                         |                                                                                                    |  |  |
| Administració Badus                      | REDSYS: Extranet de cornerç      REVA CV: Papinió Clobal Compton | Ges <del>tró de paradia</del> de pas                       |                                                                                                    |  |  |
| Summa UAB                                | BBVA-CX. Posicio Giobal Comples                                  | Manteniment dades personals                                |                                                                                                    |  |  |
| Summa web UAB                            | ED: IPV-PC litois Propis                                         | Portal de Peticions                                        | Nou avís!                                                                                                    |  |  |
| Summa FUAB                               | <ul> <li>preinscripció</li> </ul>                                | Sigm@ - Utilitats                                          | Matrícula 2023-24                                                                                                    |  |  |
| Summa Web FUAB                           | BOGA: Tramesa de fitxers de l'AGAUR                              | Accés al Webmail                                           | Abans de fer la teva automatrícula verifi                                                                                                    |  |  |
| Simulació de serveis                     | GUS: Portal de SIGMA AIE                                         | Sortida del Servei d'autentificació                        | <u>aquí</u> quan pots fer-la.                                                                                                    |  |  |
| Gestions personals                       | Doctorat                                                         | Central                                                    | Podeu fer una simulació del preu de la<br>vostra matrícula anul                                                                                                    |  |  |
| Enviament Fitxers Bancaris               | Vídeos ajuda doctorat                                            |                                                            | Concultau més informació de la matrícula                                                                                                    |  |  |
| Sol·licitud de Lots Beques Agaur         | Sarvoi da llangüas                                               |                                                            |                                                                                                    |  |  |
| Enviament Mails Remeses                  | Server de liengues                                               |                                                            |                                                                                                    |  |  |
| Obtenció dades impagats per remesa       | Simtest: Prova de nivell d'idioma                                |                                                            | Recordeu                                                                                                    |  |  |
| EGRETÁ                                   | Administració simtest                                            |                                                            | Recordeu utilitzar aquesta pàgina com a<br>portal d'inici als serveis oferts i no<br>memoritzeu adreces concretes. D'aquesta<br>manera els possibles canvis interns es<br>podra calitzar de forma traesparent |  |  |

2) You can search both by plan or by subject. We recommend you to directly search by subject ("Cerca per assignatura"):

| Calendar | i horaris                            |
|----------|--------------------------------------|
|          | Cerca per pla Cerca per assignatura  |
|          | Curs acadèmic* 2024/2025             |
|          | Assignatures*                        |
|          | Afegeix assignatures a la teva cerca |

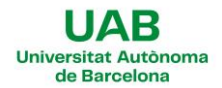

 Select your academic year and insert the code and group option of the desired subjects as desired. Click add ("afegir") in one by one:

|               |                       | 101102 - Tècniques de Recerca                         |                 |
|---------------|-----------------------|-------------------------------------------------------|-----------------|
| Cerca per pla | Cerca per assignatura | Centre*                                               |                 |
|               |                       | 108 - Facultat de Ciències Polítiques i de Sociologia | Ŷ               |
| urs acadèmic* |                       | Pla d´estudi*                                         |                 |
| 2024/2025     |                       | Tots                                                  | ```             |
| ssignatures*  |                       | Període acadèmic*                                     |                 |
| oolginataroo  |                       | Primer quadrimestre                                   | ```             |
| 101102        |                       | Grup*                                                 |                 |
| 101102 - 1    | Tècniques de Recerca  | Grup 1                                                | ~               |
|               |                       |                                                       |                 |
|               |                       |                                                       | Cance ar Afegir |

4) Once you've finished introducing your selection, click in the "**Veure Calendari**" button (show calendar):

| Cerca per pla | Cerca per assignatura                                                                         |
|---------------|-----------------------------------------------------------------------------------------------|
|               |                                                                                               |
| Curs acadèm   | ic*                                                                                           |
| 2024/2025     |                                                                                               |
| Assignatures* |                                                                                               |
|               |                                                                                               |
| 101100/1 - C  | iència Política × 101077/1 - Economia Política × Afegeix assignatures a la teva cerca         |
| 101100/1-C    | iència Política x 101077/1 - Economia Política x Afegeix assignatures a la teva cerca         |
| 101100/1-C    | iència Política × 101077/1 - Economia Política × Afegeix assignatures a la teva cerca         |
| 101100/1 - C  | l <b>ència Política x</b> 101077/1 - Economia Política x Afegeix assignatures a la teva cerca |

5) A weekly calendar will appear showing the schedule of the subject for every week. You will also see the teacher and the classroom information included:

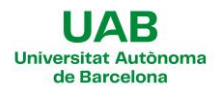

## \*THE CLASSROOMS ARE THE ONES LISTED AS "AULA"

| Set 2 | Dilluns 16                | Dimarts 17 | Dimecres 18 | Dijous 19 | Divendres 20         |
|-------|---------------------------|------------|-------------|-----------|----------------------|
| 09:00 | 2:00 - 11:00              |            |             |           |                      |
| 10    | )1077 - Economia Política |            |             |           |                      |
| G     | rup 1 - Teoria            |            |             |           |                      |
| 00.20 | ules B1/038 - Auta 12     |            |             |           |                      |
| 09:50 |                           |            |             |           |                      |
|       |                           |            |             |           |                      |
|       |                           |            |             |           |                      |
| 10:00 |                           |            |             |           |                      |
|       |                           |            |             |           |                      |
|       |                           |            |             |           |                      |
| 10:20 |                           |            |             |           |                      |
| 10:30 |                           |            |             |           |                      |
|       |                           |            |             |           |                      |
|       |                           |            |             |           |                      |
| 11:00 |                           |            |             |           | 11:00 - 13:00        |
|       |                           |            |             |           | Grup 1 - Teoria      |
|       |                           |            |             |           | 1                    |
| 11.20 |                           |            |             |           | Aules B1/033 Aula 12 |
| 11.30 |                           |            |             |           |                      |
|       |                           |            |             |           |                      |
|       |                           |            |             |           |                      |

## • OPTION B - POSTED SCHEDULES IN OUR WEBSITE:

You can also check the specific undergraduate degree schedules:

- Class schedules
- Exams calendars